Desde el catálogo seleccione en el margen izquierdo de la pantalla Ver su registro de usuario. El sistema le mostrará la siguiente pantalla:

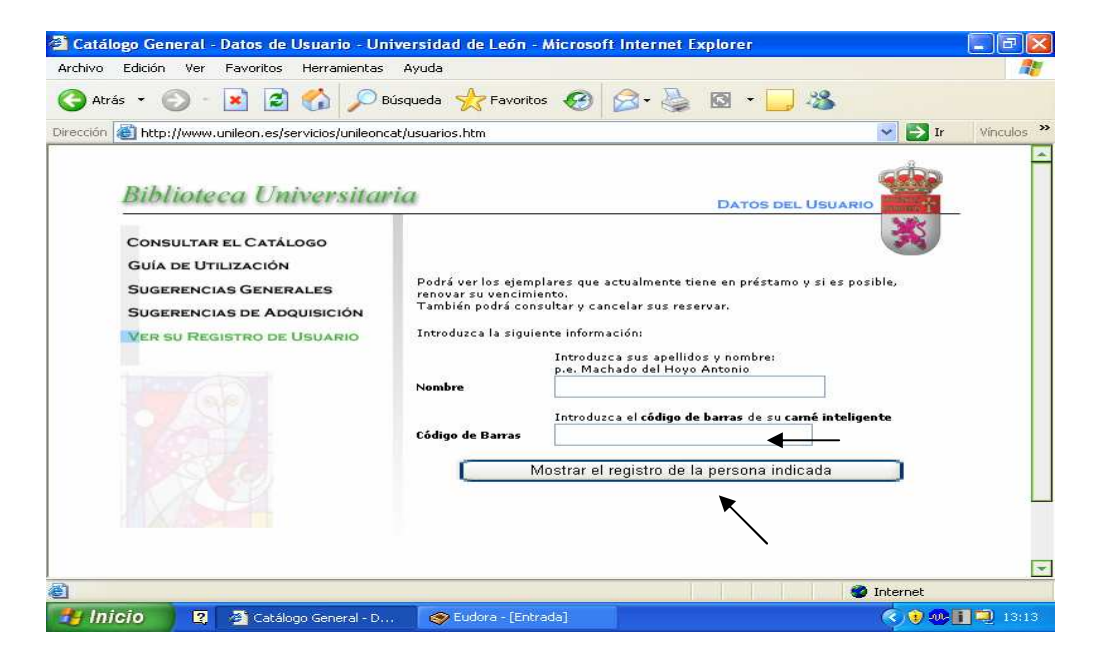

- 2. Introduzca sus datos:
  - Apellidos y nombre
  - Código de barras (N° que aparece en la parte posterior del
- carné inteligente)

- Una vez introducidos los datos presione el botón **Mostrar el registro de la persona indicada**.

- Si sus datos son correctos, el sistema le mostrará la siguiente información:

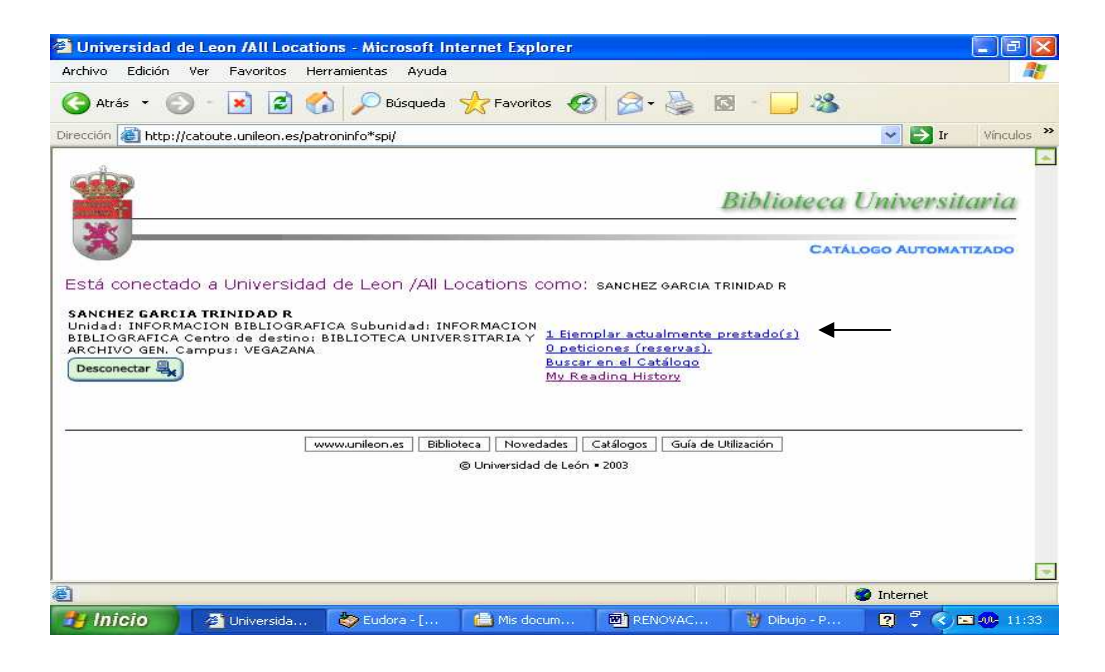

- 3. En primer lugar aparece el número de ejemplares que tiene prestados, pulse en este enlace para ver los préstamos, seleccione aquellos que desee renovar y marque la opción de renovación que corresponda.
- 4. En segundo lugar indica las reservas solicitadas (si las hubiera).

5. En tercer lugar figura my reading history (historial del usuario)

| the second of                               | e and and and and and and and and and and                                                                                                    | ren                                                                                                    |                                                                                                    |                                                                                  | العا                                                                                                    |
|---------------------------------------------|----------------------------------------------------------------------------------------------------|----------------------------------------------------------------------------------------------------|----------------------------------------------------------------------------------------------------|----------------------------------------------------------------------------------|----------------------------------------------------------------------------------------------------|
| vo Edición                                  | Ver Favoritos Herramientas Ayuda                                                                                                    |                                                                                                    |                                                                                                    |                                                                                  |                                                                                                    |
|                                             | Adelante Detener Actualizar Inicio                                                                                                    | Disqueda Favoritos Hi                                                                                                    | etorial Correo                                                                                                    | Imprimir Editar                                                                  | 3<br>Messenger                                                                                                    |
| ón 🍓 http                                   | o://catoute.unileon.es/patroninfo*spi/1026671/readir                                                                                                    | nghistory                                                                                                    |                                                                                                    |                                                                                  | <ul> <li>Image: A start of the start of the start of</li></ul> |
| <b>b</b> >                                  |                                                                                                    |                                                                                                    |                                                                                                    | Rikliotaga                                                                       | Univarsitaria                                                                                                    |
| 8                                           |                                                                                                    |                                                                                                    |                                                                                                    | Бининеси                                                                         | Oniversitaria                                                                                                    |
|                                             |                                                                                                    |                                                                                                    |                                                                                                    | CAT                                                                              | LOGO AUTOMATIZADO                                                                                                    |
| aamaat                                      | ada a Universidad da León (All Lesstiano es                                                                                                    |                                                                                                    |                                                                                                    |                                                                                  |                                                                                                    |
| r correcta                                  | auo a oniversidad de Leon /Ali Locadons co                                                                                                    | THO, CANUFUENTES M VICTURIA                                                                                                    |                                                                                                    |                                                                                  |                                                                                                    |
| D FUENTES                                   | 5 M VICTORIA                                                                                                    | 2247 - 222                                                                                                    |                                                                                                    |                                                                                  |                                                                                                    |
| ad: BIBLIC<br>ANAS (F. E                    | DIECA DE CIENCIAS HUMANAS Subunidad: SERVICIOS<br>DUCACION) Centro de destino: BIBLIOTECA UNIVERSI                                                                                                    | BIBL. CC.<br>TARIA Y ARCHIVO <u>1 Ejemplar ad</u>                                                                                                    | ualmente prestado(s)                                                                                                    |                                                                                  |                                                                                                    |
| R Campus                                    | s: VEGAZANA                                                                                                    | <u>0 peticiones (</u>                                                                                                    | reservas).                                                                                                    |                                                                                  |                                                                                                    |
| conectar 🚇                                  |                                                                                                    | <u>Buscar en el C</u>                                                                                                    | atálogo                                                                                                    |                                                                                  |                                                                                                    |
|                                             | 9                                                                                                    | <u>Búsquedas pr</u>                                                                                                    | <u>eteridas</u>                                                                                                    |                                                                                  |                                                                                                    |
|                                             |                                                                                                    |                                                                                                    |                                                                                                    |                                                                                  |                                                                                                    |
|                                             |                                                                                                    |                                                                                                    |                                                                                                    |                                                                                  |                                                                                                    |
| Dut                                         |                                                                                                    |                                                                                                    |                                                                                                    |                                                                                  |                                                                                                    |
| <u>Jut</u>                                  |                                                                                                    |                                                                                                    |                                                                                                    |                                                                                  |                                                                                                    |
| <u>Dut</u><br>te Marked De                  | lete All                                                                                                    | Histórico de Lectura ( 44 )                                                                                                    |                                                                                                    |                                                                                  |                                                                                                    |
| lut<br>e Marked De<br>Marcar                | lete All                                                                                                    | Histórico de Lectura ( 44 )<br>Autor                                                                                                    | Prestado                                                                                                    | D                                                                                | etalles                                                                                                    |
| lut<br><u>e Marked De</u><br>Marcar         | lete All<br>Titulo<br>Wireless-G USB Network Adapter                                                                                                    | Histórico de Lectura ( 44 )<br>Autor<br>Tarjetas de red inalámbrica                                                                                                    | Prestado<br>30-09-2005                                                                                                    | D<br>Ejemplar 1                                                                  | Petalles                                                                                                    |
| <u>ut</u><br><u>e Marked De</u><br>Marcar   | lete All<br>Título<br>Wireless-G USB Network Adapter<br>Grabado v creación gráfica / por Juan Carrete v<br>Jesusa Verga                                                                                                    | Histórico de Lectura ( 44 )<br>Autor<br>Tarjetas de red inalámbrica<br>Carrete Parrondo, Juan                                                                                              | Prestado<br>30-09-2005<br>18-11-2005                                                                                                    | D<br>Ejemplar 1                                                                  | vetalles                                                                                                    |
| l <u>ut</u><br><u>e Marked De</u><br>Marcar | lets All<br>Título<br>Wireless-G USB Network Adapter<br>Grebado v creación gráfica / por Juan Carrete y<br>Jasusa Vega<br>Politica cultural y educación / Michael W. Apple                                                                                                    | Histórico de Lectura ( 44 )<br>Autor<br>Tarjetas de edi inalámbica<br>Carrete Parrondo, Juan<br>Apple, Michael W.                                                                          | Prestado<br>30-09-2005<br>18-11-2005<br>18-01-2006                                                                                                    | D<br>Ejemplar 1                                                                  | etalles                                                                                                    |
| u <u>t</u><br><u>e Maiked De</u><br>Marcar  | Iete All<br>Título<br>Wireless-G USB Network Adapter<br>Grebado v creación gráfica / por Juan Carrete y<br>Jesusa Vega<br>Politica cultural y educación / Michael W. Apple<br>Matemáticas 1 : Educación secundaria / J.Colera, I.<br>Gastelu                                                                                                    | Histórico de Lectura ( 44 )<br>Autor<br>Tarjetas de red inalámbrica<br>Carrete Parrondo, Juan<br>Apple, Michael W.<br>Colera, José                                                         | Prestado<br>30-09-2005<br>18-11-2005<br>18-01-2006<br>18-01-2006                                                                                                    | D<br>Ejemplar 1<br>Ejemplar 1                                                    | retalles                                                                                                    |
| <u>ut</u><br><u>a Marked De</u><br>Marcar   | Itels All                                                                                                    | Histórico de Lectura ( 44 )<br>Autor<br>Tarjetas de red inalámbrica<br>Carrete Parrondo, Juan<br>Apple, Michael W.<br>Colera, José                                                         | Prestado<br>30-09-2005<br>18-11-2005<br>18-01-2006<br>18-01-2006<br>18-01-2006                                                                                                    | D<br>Ejemplar 1<br>Ejemplar 1<br>Ejemplar 1                                      | retalles                                                                                                    |
| <u>ut</u><br>• <u>Marked De</u><br>Marcar   | Iete All<br>Título<br>Wireless-G USB Network Adapter<br>Grabado v creación gráfica / por Juan Carrete y<br>Jasusa Vega<br>Politica cultural v educación / Michael W. Apple<br>Matemáticas 1 : Educación secundaria / J.Colera, IL<br>Gastelu<br>Estratiorafía / Inmaculada Corrales Zarauza[st<br>al.]<br>Xilografías deportuas 1 (contenidas en "De arte<br>gumenstica". de Girolamo Meruriales1                                                                                                    | Histórico de Lectura ( 44 )<br>Autor<br>Tarjetas de red inalámbrica<br>Carrete Parrondo, Juan<br>Apple, Michael W.<br>Colera, José                                                         | Prestado<br>30-09-2005<br>18-11-2005<br>18-01-2006<br>18-01-2006<br>18-01-2006<br>26-01-2006                                                                                                    | D<br>Ejemplar 1<br>Ejemplar 1<br>Ejemplar 1                                      | retalles                                                                                                    |
| <u>ut</u><br>Marcar                         | Ités All<br>Título<br>Wireless-G USB. Natvork. Adapter<br>Grabado v creación gráfica / por Juan Carrete y<br>Jesusa Vega<br>Politica cultural y educación / Michael W. Apple<br>Matemáticas 1.: Educación secundaria / J.Colera, I.<br>Gastellu<br>Estraturaria / Inmaculada Corrales Zarauza[et<br>al.]<br>Xilocrafíaz deportivas i [contenidas en "De arte<br>gymnastica", de Girolamo Mercunidas]<br>Historia del Grabado / Francisco Esteve Botey                                                                                                    | Histórico de Lectura ( 44 )<br>Autor<br>Tarjetas de red inalámbrica<br>Carrete Parrondo, Juan<br>Apple, Michael W.<br>Colera, José<br>Esteve Botey, Francisco                              | Prestado<br>30-09-2005<br>18-11-2005<br>18-01-2006<br>18-01-2006<br>18-01-2006<br>26-01-2006<br>30-01-2006                                                                                            | D<br>Ejemplar 1<br>Ejemplar 1<br>Ejemplar 1<br>Ejemplar 1                        | retalles                                                                                                    |
| <u>lut</u><br><u>e Maked De</u><br>Marcar   | Iete All<br>Título<br>Wireless-G USB Network Adapter<br>Grabado v creación gráfica / por Juan Carrete y<br>Jesusa Vega<br>Politica cultural y aducación / Juchael W. Apple<br>Matemáticas 1 : Educación secundaria / J.Colera, I.<br>Gastellorafía / Inmaculada Corrales Zarauza[et<br>al.<br>Miloarafía: deportusa : [contenidas en "De arte<br>gymnastica", de Girolamo Mercuriales]<br>Historia del Grabado / Francisco Estave Botay<br>Caballero Cifar                                                                                                    | Histórico de Lectura (44)<br>Autor<br>Tarjetas de red inalámbrica<br>Carrete Parrondo, Juan<br>Apple, Michael W.<br>Colera, José<br>Esteve Botey, Francisco                                | Prestado<br>30-09-2005<br>18-11-2005<br>18-01-2006<br>18-01-2006<br>26-01-2006<br>30-01-2006<br>01-02-2006                                                                                            | D<br>Ejemplar 1<br>Ejemplar 1<br>Ejemplar 1<br>Ejemplar 1<br>Ejemplar 1          | vetalles                                                                                                    |
| <u>ut</u><br>Marcar                         | Iete All                                                                                                    | Histórico de Lectura ( 44 )<br>Autor<br>Carrete Parrondo, Juan<br>Apple, Michael W.<br>Colera, José<br>Esteve Botey, Francisco<br>Brotons Vitoria, Juan Ramón                              | Prestado<br>30-09-2005<br>18-11-2005<br>18-01-2006<br>18-01-2006<br>18-01-2006<br>26-01-2006<br>30-01-22006<br>01-02-2006<br>06-02-2006                                                               | D<br>Ejemplar 1<br>Ejemplar 1<br>Ejemplar 1<br>Ejemplar 1<br>Ejemplar 1          | retalles                                                                                                    |
| Dut<br>Ite Maked De<br>Marcar               | Iete All<br>Título<br>Wireless-G USB Network Adapter<br>Grabado v creación gráfica / por Juan Carrete y<br>Jasura Vega<br>Politica cultural y aducación / Michael W. Apple<br>Matemática 1 : Educación secundaria / J.Colera, IL<br>Gattalica dia 1 : Educación secundaria / J.Colera, IL<br>Gattalica dia secundaria / J.Colera, IL<br>Sattalicarána / I. Educación secundaria / J.Colera, IL<br>Sattalicarána / I. Educación secundaria / J.Colera, IL<br>Sattalicarána / I. Contenidas en "De arte<br>gymnastica", de Girolamo Mercuriales]<br>Historia del Grabado / Frandsco Esteve Botey<br>Caballero Cifar<br>Conocimiento del medio 6 : primaria / Juan<br>Ramón Brotons Vitoria, Ricardo Gómaz Gil, Rafael | Histórico de Lectura (44)<br>Autor<br>Tarjetas de red inalámbrica<br>Carrete Parrondo, Juan<br>Apple, Michael W.<br>Colera, José<br>Esteve Botey, Francisco<br>Brotons Vitoria, Juan Ramón | Prestado           30-09-2005           18-11-2005           18-01-2006           18-01-2006           26-01-2006           30-01-2006           01-02-2006           06-02-2006                      | D<br>Ejemplar 1<br>Ejemplar 1<br>Ejemplar 1<br>Ejemplar 1<br>Ejemplar 1          | etalles                                                                                                    |
| lut<br>e Maked De<br>Marcar                 | Ites All<br>Titulo<br>Wireless-G USB Network Adapter<br>Grabado v creación gráfica / por Juan Carrete y<br>Jesusa Vega<br>Politica cultural y educación / Michael W. Apple<br>Matemáticas 1 : Educación secundaria / J. Colera. L.<br>Sastalu<br>Estraturaria / Inmaculada Corrales Zarauzafat<br>al.<br>Nilografias deportivas i Contenidas an "De arte<br>aymanatica". de Girolamo Marconiales<br>Historia del Grabado / Francisco Esteva Botey<br>Caballero Cifar<br>Conoccimiento del medio 6 : primaria / Juan<br>Ramón Brotons Vitoria, Ricardo Gómaz Gil, Rafael                                                                                                    | Histórico de Lectura (44)<br>Autor<br>Tarjetas de red inalámbrica<br>Carrete Parrondo, Juan<br>Apple, Michael W.<br>Colerá, José<br>Esteve Botey, Francisco<br>Brotons Vitoria, Juan Ramón | Prestado<br>30-09-2005<br>18-11-2005<br>18-01-2006<br>18-01-2006<br>26-01-2006<br>30-01-2006<br>01-02-2006<br>06-02-2006                                                                              | D<br>Ejemplar 1<br>Ejemplar 1<br>Ejemplar 1<br>Ejemplar 1<br>Ejemplar 1          | Therenet                                                                                                    |
| Dut<br>Marcar<br>Inicio                     | Ites All<br>Titulo<br>Wireless-G USB. Network Adapter<br>Grabado v creación gráfica / por Juan Carrete y<br>Jesusa Veza<br>Politica cultural v educación / Michael W. Apple<br>Matemáticas 1 : Educación secundaria / J.Colera, I.<br>Sastelu<br>Estrationaria / Jonnaculada Corrales Zarauza[et<br>al.]<br>Xilografíar deportusa : [contenidas en "De arte<br>aymanstica", de Girolamo Miercuriales]<br>Historia del Grabado / Francisco Esteve Botey<br>Caballero Cifar<br>Conocimiento del medio 6 : primaria / Juan<br>Ramón Brotons Vitoria, Ricardo Gómez Gil, Rafael                                                                                                    | Histórico de Lectura (44)<br>Autor<br>Tarjetas de red inalámbrica<br>Carrete Parrondo, Juan<br>Apple, Michael W.<br>Colera, José<br>Esteve Botey, Francisco<br>Brotons Vitoria, Juan Ramón | Prestado           30-09-2005           18-11-2005           18-01-2006           18-01-2006           26-01-2006           30-01-2006           01-02-2006           06-02-2006           06-02-2006 | Ejemplar 1<br>Ejemplar 1<br>Ejemplar 1<br>Ejemplar 1<br>Ejemplar 1<br>Ejemplar 1 | Vetalles                                                                                                    |

El listado refleja los últimos títulos prestados

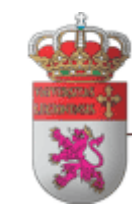

## FACULTAD DE CIENCIAS BIOLÓGICAS Y AMBIENTALES

**BIBLIOTECA** 

## **REGISTRO DE USUARIO**

Universidad de León Facultad de Ciencias Biológicas y Ambientales Campus de Vegazana, s/n 24071 León